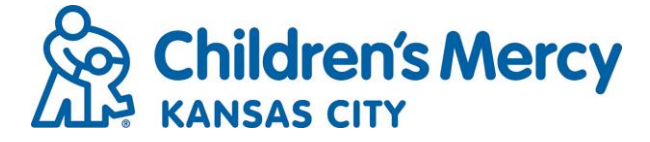

1. Start by logging into Cloud CME and clicking on "My CME" drop down and select "External Credits"

| Children's Me               | << Return to Children's Mercy CME<br>Welcome Rose A. Mettlen , MSW |                      |                      |                            |                  |
|-----------------------------|--------------------------------------------------------------------|----------------------|----------------------|----------------------------|------------------|
| Sign Out Activity Calendar  | Regularly Scheduled Series                                         | Online Courses About | Contact Help Faculty | My CME                     |                  |
|                             |                                                                    |                      |                      | Faculty                    |                  |
| My CME                      |                                                                    |                      |                      | Profile                    |                  |
| Instructions: Click a butto | n to proceed.                                                      |                      |                      | Transcript                 |                  |
|                             |                                                                    |                      |                      | Evaluations & Certificates |                  |
|                             |                                                                    |                      |                      | Registrations & Receipts   |                  |
|                             |                                                                    |                      |                      | Claim Credit               |                  |
| Profile                     | Transcript                                                         | Evaluations &        | Registrations        | & Tosts                    | External Credits |
|                             |                                                                    | Certificates         | Keceipts             | Svilabus                   |                  |
|                             |                                                                    |                      |                      |                            |                  |
|                             |                                                                    |                      |                      |                            |                  |
|                             |                                                                    |                      |                      |                            |                  |
| Tests                       | Syllabus                                                           |                      |                      |                            |                  |
|                             |                                                                    |                      |                      |                            |                  |
|                             |                                                                    |                      |                      |                            |                  |

## 2. Click on "Claim External Credits"

| Children's Mercy<br>KANSAS CITY                                                                                                    |                                                                                                    | << Return to Children's Mercy CME<br>Welcome Rose A. Mettlen , MSW |
|----------------------------------------------------------------------------------------------------|----------------------------------------------------------------------------------------------------|--------------------------------------------------------------------|
| Sign Out Activity Calendar Regularly Sched                                                                                                    | duled Series Online Courses About Contact Help Faculty My CME                                                                                                    |                                                                    |
|                                                                                                    |                                                                                                    |                                                                    |
| External Credits<br>Instructions: External credits are continuin<br>provided outside of your institution. To sub<br>complete the fields for submission.<br>You can view the status of your external cr | ng education credits you earned from completing continuing education activities<br>bmit your external credit record(s), click the Claim External Credits button and then<br>credit submissions below. | CLAIM EXTERNAL CREDITS                                             |
| Start Date:<br>1/1/2010                                                                                                    | End Date:<br>2/21/2022 EXPORT TO EXCEL                                                                                                    |                                                                    |

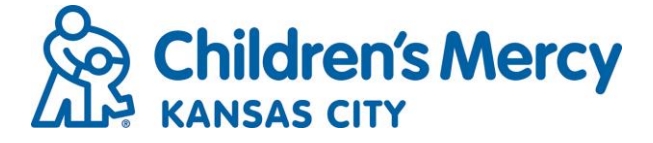

 The below form will pop up. Enter the course details in the required fields. Note: CME certificates will include an approval statement with "AMA PRA Category 1 Credits". Only certificates including this statement are considered CME and should be entered as credit type AMA PRA Category 1 Credits on this screen.

| Claim Externa                                                                                       | I Credits                                                                                                    |                                                 |                          |
|----------------------------------------------------------------------------------------------------|----------------------------------------------------------------------------------------------------|-------------------------------------------------|--------------------------|
| This form is used to<br>and approval to be                                                          | submit external credits (credits earned<br>included on your transcript.                                                                          | from other institutions/o                       | rganizations) for review |
| Activity Name *                                                                                     |                                                                                                    |                                                 | Credit Date *            |
| ß                                                                                                   |                                                                                                    |                                                 | <b>—</b>                 |
| Credit Type *                                                                                       |                                                                                                    |                                                 | Credit Hours *           |
|                                                                                                    |                                                                                                    | *                                               | C .                      |
|                                                                                                    |                                                                                                    |                                                 |                          |
| institution that awa                                                                                | arded the credit: *                                                                                                    |                                                 |                          |
| Upload Supporting<br>Word, PowerPoint,<br>Add Files                                                 | rded the credit: *<br>Documentation for the external cred<br>Excel):                                                                             | it requested (accepted                          | l file types: JPEG, PDF, |
| Institution that awa<br>Upload Supporting<br>Word, PowerPoint,<br>Add Files<br>Check here if y      | Inded the credit: *  Documentation for the external cred Excel):  ou have other external credits to submit                                       | it requested (accepted                          | l file types: JPEG, PDF, |
| Upload Supporting<br>Word, PowerPoint,<br>Add Files<br>Check here if y<br>attest that I have        | Inded the credit: *  Documentation for the external cred Excel):  Ou have other external credits to submit completed the above activity and have | it requested (accepted<br>e uploaded supporting | I file types: JPEG, PDF, |
| Upload Supporting<br>Word, PowerPoint,<br>Add Files<br>Check here if y<br>attest that I have<br>Yes | Inded the credit: *  Documentation for the external cred Excel):  Ou have other external credits to submit completed the above activity and have | it requested (accepted<br>e uploaded supporting | l file types: JPEG, PDF, |

4. Upload your file when the below screen pops up:

| Sign Out Activity Columon Regularity Scheduled Series Online Courses About Cented Help Faculty My CME   External Credit Attestotion                                                                                                    |                                                                                                    |                                                                                                    |              |                | << Return to Children's Mer<br>Welcome Rose A. Mettlen |
|----------------------------------------------------------------------------------------------------|----------------------------------------------------------------------------------------------------|----------------------------------------------------------------------------------------------------|--------------|----------------|--------------------------------------------------------|
| External Credit Attestation Claim External Credits The form is used to submit external credits (predits earned from other institutions/organizations) for neuwer and approval to be included on your francept. Activity Name Credit Date Credit Date Credit Date Credit Date Credit Date Credit Date Credit Date Credit Activity Credit Type Credit Date Credit Activity Credit Type Credit Date Credit Date Credi                                                                                                    | Sign OutActivity CalendarRegularly Scheduled Serie                                                                   | s Online Courses About                                                                                                    | Contact Help | Faculty My CME |                                                        |
| Claim External Credit Attestation  Claim External Credits  The form is used to submit external credits (credits earned from other: institutions/organizations) for inview and approval to be included on your transcopt  Cated Type Credit Date Credit Date Credit Date Credit Date Credit Date Credit Attest Credit Attest Credit                                                                                                    |                                                                                                    |                                                                                                    |              |                |                                                        |
| Creat Tares Endocrine Symposam Creat Type Creat Tares AMA FRA Category 1 Creates AMA FRA Category 1 Creates Creat AMA FRA Category 1 Creates Creat Creat Cre                                                                                                    | External Credit Attestation                                                                                          |                                                                                                    |              |                |                                                        |
| This form is used to be induced on your himstop:  Activity Name Credit Parse Endocrine Symposium Oracle Target State on Credit Course Credit Parse Credit Parse Credit Parse Credit Hours Credit Hours Credit Hours Credit Hours Credit Hours Credit Hours Upbod Supporting Documentation for the external credit requested (accepted file types: JFEG, PDP, Work, PowerParse) Frequency UPCOAD FILE Credit Hours Credit Hours Credi                                                                                                    | Claim External Credite                                                                                               |                                                                                                    |              |                |                                                        |
| The form is used to summ central credits (redits samed from other institutionaloganizations) for review and approval its be mounded on your instanciput.  Activity Name Credit Type Credit Type Credit Type Credit Hours ALARERA Category 1 Credits <sup>10</sup> Credit Accepted from Credit Category 1 Credits <sup>10</sup> Credit Accepted from Credit Category 1 Credits <sup>10</sup> Credit Accepted from Credit Category 1 Credits <sup>10</sup> Credit Accepted from Credit Category 1 Credits <sup>10</sup> Credit Accepted from Credit Category 1 Credits <sup>10</sup> Credit Accepted from Credit Category 1 Credits <sup>10</sup> Credit Accepted from Credit Category 1 Credits <sup>10</sup> Credit Credit Category 1 Credits <sup>10</sup> Credit Category 1 Credits <sup>10</sup> | Claim External Credits                                                                                               |                                                                                                    |              |                |                                                        |
| Activity Hame Credit Tape Credit Tape Credit Tape Credit Tape Credit Tape Credit Tape Credit Tape Credit Avar Credit Avar Cred                                                                                                    | This form is used to submit external credits (credits earned from<br>and approval to be included on your transcript. |                                                                                                    |              |                |                                                        |
| Credit Pans Endocrine Symposium  Credit Pans Endocrine Symposium  Credit Hours  Credit Hours  Credi                                                                                                    | Activity Name                                                                                                    | Credit Date                                                                                                    |              |                |                                                        |
| Credit Type Credit Hours AAAR PRA Category 1 Credits <sup>FM</sup> AAAR PRA Category 1 Credits <sup>FM</sup> AAAR PRA Category 1 Credits <sup>FM</sup> Credit Hours Credit Hours Credit Hour                                                                                                    | Great Plains Endocrine Symposium                                                                                     |                                                                                                    |              |                |                                                        |
| AltA PRA Category 1 Credits <sup>14</sup> Institution that awarded the credit:  C CAH  Upbed Supporting Documentation for the external credit regressed (accepted file types: JPEO, PDF, Word, PowerPoint Eccept  UPLOAD FILE  UPLOAD FILE  UPLOAD FILE  Uptote Description  UPLOAD FILE  Uptote Description  UPLOAD FILE  Uptote Description  UPLOAD FILE  Uptote Description  UPLOAD FILE  Uptote Description  Uptote Description  Uptote Descri                                                                                                    | Credit Type                                                                                                    | Credit Hours                                                                                                    |              |                |                                                        |
| Institution that awarded the credit:<br>Upbed Superior Content of the external credit requested (accepted file types: JPEO, PDP, Work, PowerForm, Excent:<br>UPC.0AD FILE X Institution for the external organization of the types: JPEO, PDP, Work, PowerForm, Excent:<br>UPC.0AD FILE X Institution for the external organization of the types: JPEO, PDP, Work, PowerForm, Excent: Institution of the types: JPEO, PDP, Work, PowerForm, Excent: Institution of the type: JPEO, PDP, Work, PowerForm, Excent: Institution of the type: JPEO, PDP, Work, PowerForm, Excent: Institution of the type: JPEO, PDP, Work, PowerForm, PowerForm, PowerFor                                                                                                    | AMA PRA Category 1 Credits™                                                                                          |                                                                                                    |              |                |                                                        |
| CMH Upload Supporting Documentation for the external credit requested (accepted file types: JPEO, PDF, Word, PowerPoint, Exce):  UPLOAD FILE  Brownel is sittle, an attachment and upload. Choose Files Na file chosen Upload Upload Upload Compared for the sector of the sector of the s                                                                                                    | Institution that awarded the credit:                                                                                 |                                                                                                    |              |                |                                                        |
| Upload Supporting Documentation for the external credit requested (accepted file types: UPEO, PDP,<br>Word, PowerPoint, Ezcep:<br>UPLOAD FILE<br>Browke to select an attachment and upload.<br>Charter Charter Cha                                                                                                    | 🕼 СМН                                                                                                    |                                                                                                    |              |                |                                                        |
| Word: Powerfront: Ereel:<br>UPCODF FLE:<br>Browse is select an attachment and upload.<br>Chee<br>I attact the<br>Chee                                                                                                    | Upload Supporting Documentation for the external credit req                                                          |                                                                                                    |              |                |                                                        |
| UPLOAD FILE X INTERNET and upload.                                                                                                    | Word, PowerPoint, Excel):                                                                                            |                                                                                                    |              |                |                                                        |
| Browse to setted an attachment and upload.<br>Choose Flass No file chosen Uploar Latest ta:                                                                                                    | UPLOAD FILE                                                                                                    | ×                                                                                                    |              |                |                                                        |
| Check Lister Lister Lis                                                                                                    | Browse to select an attachment and upload.                                                                           |                                                                                                    |              |                |                                                        |
| Latest to                                                                                                    | Choose Files No file chosen                                                                                          |                                                                                                    |              |                |                                                        |
| l attest th                                                                                                    | Check                                                                                                    | and the second second se |              |                |                                                        |
|                                                                                                    | I attest the                                                                                                    | cumentation.                                                                                                    |              |                |                                                        |

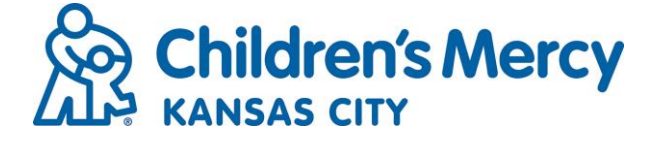

- 5. You will then need to:
  - Hit "Yes" to the box under "I attest that I have completed the above activity and have uploaded supporting documentation"
  - Click on the "Signature" box and type your name
  - Then click "Submit"

| xiema                 | r Credit Affesta                                     | lion                                                      |                       |                |         |  |  |
|-----------------------|------------------------------------------------------|-----------------------------------------------------------|-----------------------|----------------|---------|--|--|
| Claim I               | External Credits                                     |                                                           |                       |                |         |  |  |
| This form<br>and appr | n is used to submit exte<br>oval to be included on y | rnal credits (credits earned from oth<br>/our transcript. | er institutions/orgar | nizations) for | review  |  |  |
| Activity N            | lame                                                 |                                                           | Cr                    | edit Date      |         |  |  |
| 🕜 Grea                | at Plains Endocrine Syr                              | mposium                                                   |                       | 01/11/202      | 2 🛍     |  |  |
| Credit Ty             | pe                                                   |                                                           | Cr                    | edit Hours     |         |  |  |
| AMA                   | A PRA Category 1 Cred                                | its™                                                      | •                     | 8 7            |         |  |  |
| Institutio            | n that awarded the cre                               | edit:                                                     |                       |                |         |  |  |
| CMI                   | н                                                    |                                                           |                       |                |         |  |  |
| Upload S<br>Word, Po  | upporting Documenta<br>werPoint, Excel):             | tion for the external credit reque                        | sted (accepted file   | types: JPE     | G, PDF, |  |  |
| 🛓 Add                 | d Files                                              |                                                           |                       |                |         |  |  |
| CME Cer               | rtificate Endo Symposiu                              | im - rmettlen.doc                                         | •                     |                |         |  |  |
|                       |                                                      |                                                           |                       |                |         |  |  |
| Chec                  | ck here if you have othe                             | er external credits to submit.                            |                       |                |         |  |  |
| I attest th           | at I have completed ti                               | he above activity and have upload                         | led supporting do     | cumentation    | ı.      |  |  |
| 🖌 Yes                 |                                                      |                                                           |                       |                |         |  |  |
| Ciamotura             |                                                      |                                                           |                       |                |         |  |  |
| Signature             |                                                      |                                                           |                       |                |         |  |  |

6. You will then be able to view added activity on External Credits page (and see them listed on your Transcript and see them added to your total number of credits):

| Sign Out                               | Activity Calendar                                             | Regularly Scheduled Ser                                          | ies Online Course                           | s About                   | Contact                   | Help                            | aculty              | My CME                          |                 |                  |                     |    |
|----------------------------------------|---------------------------------------------------------------|------------------------------------------------------------------|---------------------------------------------|---------------------------|---------------------------|---------------------------------|---------------------|---------------------------------|-----------------|------------------|---------------------|----|
|                                        |                                                               |                                                                  |                                             |                           |                           |                                 |                     |                                 |                 |                  |                     |    |
| Externa                                | Credits                                                       |                                                                  |                                             |                           |                           |                                 |                     |                                 |                 |                  |                     |    |
| Instruction<br>provided of<br>complete | ns: External cred<br>outside of your in<br>the fields for sub | its are continuing educa<br>stitution. To submit you<br>mission. | ation credits you e<br>Ir external credit I | arned from<br>ecord(s), o | n completi<br>click the C | ing contin<br>laim Exte         | uing ed<br>rnal Cre | ucation activi<br>dits button a | ties<br>nd then | CLAI             | M EXTERNAL CREDIT   | rs |
| You can vi                             | ew the status of                                              | your external credit su                                          | omissions below.                            |                           |                           |                                 |                     |                                 |                 |                  |                     |    |
| Start Date<br>1/1/201                  | :0                                                            | End D                                                            | ate:<br>1/2022                              |                           |                           | EXPORT                          | TO EXC              | EL                              |                 |                  |                     |    |
| Date<br>Submitt                        | Activity<br>ed                                                | Credi                                                            | t Date Issuing I                            | nstitution                | C                         | redit Type                      | e Crea<br>Ama       | lit Sta<br>unt                  | tus             | Date<br>Reviewed | Supporting Document |    |
| 2/21/2                                 | 022 Great Pla<br>Symposi                                      | ins Endocrine 1/1:<br>um                                         | /2022 CMH                                   |                           |                           | AMA PRA<br>Category<br>Credits™ | 7.0                 | 0 Aţ                            | proved          | 2/21/2022        | <u>Download</u>     |    |

cme@cmh.edu

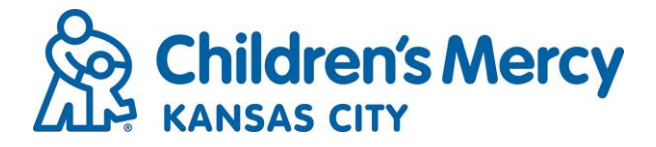

7. Your transcript will now reflect the added external hours in the Transcript Credit Summary box.

| Filter t<br>Start Date:<br>End Date: | y Date:<br>1/1/2010<br>2/21/2002                                                                                                    | Filter by Credit Type(s): <ul> <li>Show Zero Hour Credits</li> <li>Show Zero Hour Credits</li> <li>Hide External Files</li> <li>Hide External Credits</li> <li>Hide External Credits</li> <li>Internation Credits</li> <li>Internation Credits</li></ul> |   |   |  |
|--------------------------------------|----------------------------------------------------------------------------------------------------|----------------------------------------------------------------------------------------------------|---|---|--|
| ≡                                    | childrensmercy_5011_Transcript.pdf                                                                                                    | 1 / 3   — 100% +   🗄 🚯                                                                                                    | Ŧ | ÷ |  |
|                                      | The second second secon | Rose A. Mettien, MSW<br>507 Shoreview Drive<br>Raymore, MO 64083<br>UNITED STATES<br>Transcript Credit Summary:<br>External Credit - AMA PRA Category 1 Credits <sup>®</sup> :<br>Non-Physician Attendance: 22.25 Credits<br>Credit Type: External Credit - AMA PRA Total: 7.00                                                                                                    |   |   |  |
|                                      |                                                                                                    | Category 1 Credits ™ Activity Name Credits Claim Date Great Plans Endocrine Symposium Issuing Institution: CMH - 7.00 1/11/2022                                                                                                    |   |   |  |